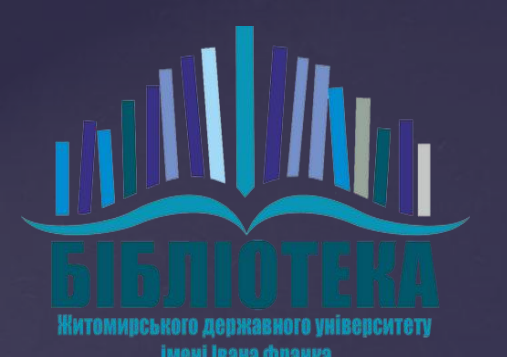

## Реєстрація та Clarivate Analytics робота на publons платформі Publons

### Переходимо за посиланням:

https://publons.com

### 1. Переходимо в меню реєстрації

WEB OF SCIENCE

LOG IN

REGISTER

publons browse community faq Q

# Track more of your research impact

Your publications, citation metrics, peer reviews and journal editing work, in one place.

CREATE A PUBLONS PROFILE

### Для реєстрації натискаємо на значок Orcid 🝺

| Email address     |     |         |
|-------------------|-----|---------|
|                   |     | Sign in |
| Password          | ۲   |         |
|                   |     |         |
| Re-enter password | 0   |         |
|                   | OF  | 2       |
| First Name        |     |         |
|                   |     |         |
| Last Name         |     |         |
| Regi              | tor |         |
|                   |     |         |
|                   |     |         |
| or register using |     |         |

| Sign into ORCIE               | ) or <b>Register now</b>   |  |
|-------------------------------|----------------------------|--|
| L Personal account            | finstitutional account     |  |
| Sign in with yo               | ur ORCID account           |  |
| Email or ORCID iD             |                            |  |
| Email or ORCID iD             |                            |  |
| ORCID password                |                            |  |
| ORCID password                |                            |  |
| Sign ii                       | nto ORCID                  |  |
| Forgot your password or ORCID | ) ID?                      |  |
| Sign in with a soc            | ial media account <b>3</b> |  |
| sign in white soe             |                            |  |

 Вводимо електрону адресу на яку був зареєстрований Orcid;
 Вводимо пароль від Orcid;
 Натискаємо на клавішу «Sign into Orcid»

### Натискаємо на клавішу «Разрешить»

### ORCID

788 https://orcid.org/0000-0001-5366-2006

| - ( ) | не | RM. | ) ( | 2 |
|-------|----|-----|-----|---|
|       |    | 001 |     |   |
|       |    |     |     |   |

#### Clarivate 🕑

запрашивает доступ к Вашей записи ORCID

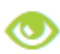

Видеть вашу информацию с ограниченным доступом. 占

This application will not be able to see your ORCID password or any other information in your ORCID record with visibility set to Only me. You can manage permission granted to this and other Trusted Organizations in your **account settings**.

Разрешить

Запретить

#### Двічі натискаємо на клавішу «CONTINUE»

Welcome to Publons! Learn how to show your true research impact with this quick tour.

### A private dashboard to manage your records and metrics

Integrations with *Web of Science*, ORCID, and academic journals make it easy to import all your **publications, citation metrics, peer reviews, and journal editing work** in one place.

Use your private dashboard to control what is visible on your public profile, and monitor the global impact of your work as an author, peer reviewer, and journal editor.

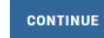

...

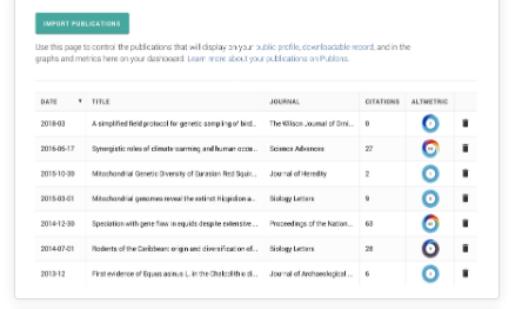

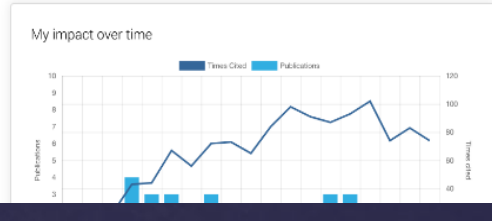

•••

Welcome to Publons! Learn how to show your true research impact with this quick tour.

### A complete profile of your expertise people can trust

Publons is the only place you can track, verify, and showcase your peer review contributions for all the world's journals (often automatically) -- alongside your publications and *Web of Science Core Collection* citation counts.

Your Publons profile is an easy-to-maintain public profile of your expertise and impact built on trusted, industry-leading data and metrics.

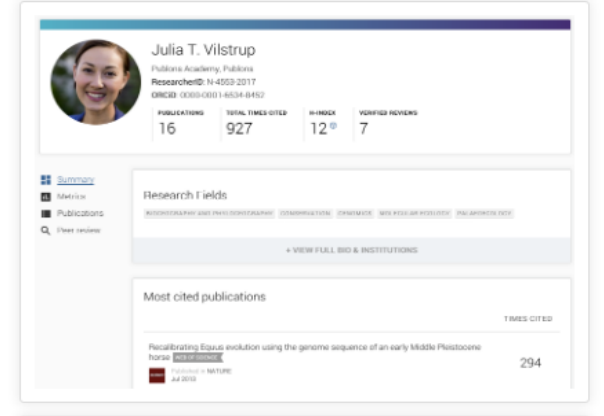

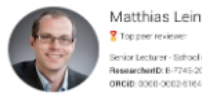

2 Top premiewer: Senior Lecturer - School of Chemical and Physical Sciences, Visionis University of Wellington Researchendro. Br7465 2008 006(10):0005-0006-0021810-012818

#### CONTINUE

### Натискаємо «GET STARTED»

Welcome to Publons! Learn how to show your true research impact with this quick tour.

# Demonstrate your impact in funding and promotion applications

Customize a printable, verified record of your outputs to save time preparing for researcher evaluations and funding applications.

#### GET STARTED

| PRD          | DIOTS VEHITED RECORD PARED BY PUBLONS ON NOVEMBER 15TH 2018                                                                                      | publons                       |
|--------------|----------------------------------------------------------------------------------------------------|-------------------------------|
| Tia          | ago Barros                                                                                                    |                               |
| http         | is://publions.com/a/1319037                                                                                                    |                               |
| Per          | er Review Summary                                                                                                    |                               |
| Perf<br>unti | ormed 2 reviews for journals including eLife; placing in the 48th percentile for verified review contril<br>November 2018.                       | outions on Publions up        |
| 0            | 2 eLfe                                                                                                    |                               |
| Pul          | blication List                                                                                                    |                               |
| Alis         | t of all publications authored up until November 2018.                                                                                           |                               |
| 0            | Mar 2016 ELITE<br>Molecular mechanism of activation-triggered subunit exchange in Ca24/caimodulin-dependent protein kinase it                    |                               |
| ĸ            | Jun 2015 Molecular and Cellular Biology<br>Analysis of the field of the C Terminal Tal in the Regulation of the Epidermal Growth Factor Receptor |                               |
| *            | Jun 2015 Annual Review of Biochemistry<br>A Structural Perspective on the Regulation of the Epidemial Growth Factor Receptor                     |                               |
| 16           | Apr 2015 Plos One<br>Crystal Structure of the FI/T Kinase Domain Bound to the Inhibitor Quizartinith (AC220)                                     |                               |
|              | Jan 2015 Biochemical Journal<br>Modification by convent maction or exclution of cysteine residues in the tandem SH2 domains of ZAP-10 and Syl sc | an bibok phosphopeptole bindi |
| я            | Oct 2014 Teends in Biochemical Sciences<br>Emerging concepts in the regulation of the EGF inceptor and other receptor tyrosine lineares          |                               |
| 0            | 34/2013 eLife<br>Structural analysis of autoinhibition in the Ras-specific exchange factor RasGRP1                                               |                               |
| K            | Mar 2013 Molecular and Cellular Biology<br>Bruchural Basis for Activation of ZAP-70 by Prophenylation of the SV2 Alinase Linker                  |                               |
|              |                                                                                                    |                               |

### Далі додаємо свою електронну адресу

#### One last thing

We've noticed you don't have an email address on your account.

To get the most out of Publons we recommend you add a verified email address. Doing so will make it easier for you to add your publications, peer reviews, and editor records later on.

ADD AN EMAIL

CONTINUE TO YOUR DASHBOARD

| Publor      | 15                          |                         |                                   |                                           | Clarivate<br>Analytics |
|-------------|-----------------------------|-------------------------|-----------------------------------|-------------------------------------------|------------------------|
| 🚓 Return To | Publians                    |                         |                                   |                                           |                        |
|             | Account sign in             | & security              |                                   |                                           |                        |
|             | You can manage emails, cre  | ate or change your pas  | sword, connect sign in methods    | , and request deletion of your account.   |                        |
|             | Your account sign in & secu | rity changes will apply | to Web of Science, EndNote, Re    | earcherID, Publicins, and other Clarivate | Analytics products.    |
|             | Emails Password             | Connected accounts      | Delete account                    |                                           |                        |
|             | You may sign in to your acc | ount using your Clariva | te password and any of your ver   | ified email addresses.                    |                        |
|             | rhys.urcher@muu.edu         |                         | Last sign in: 26 Mar 2020   10:22 | All Primary                               | ō                      |
|             | Add email address           |                         |                                   |                                           |                        |
|             |                             |                         |                                   |                                           |                        |

### Натискаємо на «Add email address»

#### Publons

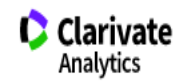

K Return To Publons

#### Account sign in & security

You can manage emails, create or change your password, connect sign in methods, and request deletion of your account.

Your account sign in & security changes will apply to Web of Science, EndNote, ResearcherID, Publons, and other Clarivate Analytics products.

| Emails | Password | Connected accounts | Delete account |
|--------|----------|--------------------|----------------|
|        |          |                    |                |

You may sign in to your account using your Clarivate password and any of your verified email addresses.

Add email address

### Вводимо свою електронну адресу та натискаємо «Submit»

K Return To Publons

#### Account sign in & security

You can manage emails, create or change your password, connect sign in methods, and request deletion of your account.

Your account sign in & security changes will apply to Web of Science, EndNote, ResearcherID, Publons, and other Clarivate Analytics products.

Emails Password Connected accounts

Delete account

You may sign in to your account using your Clarivate password and any of your verified email addresses.

| Email address                      |        |    |
|------------------------------------|--------|----|
| Please enter a valid email address |        | /  |
|                                    | Cancel | L. |

На електронну адресу буде відправлено лист з підтвердженням, в якому посилання для активації профілю, переходимо за цим посиланням

Publons email activation request

#### Publons

#### Hello,

To ensure that you are the owner of this email address please click on the link below (or copy and paste into your browser) to verify your email address:

#### Click here to activate

If you didn't make this request or need help, please contact us at info@publons.com

Thank you,

Team Publons

### В створеному профілі переходимо на значок «?» щоб присвоїти собі номер ResearcherID

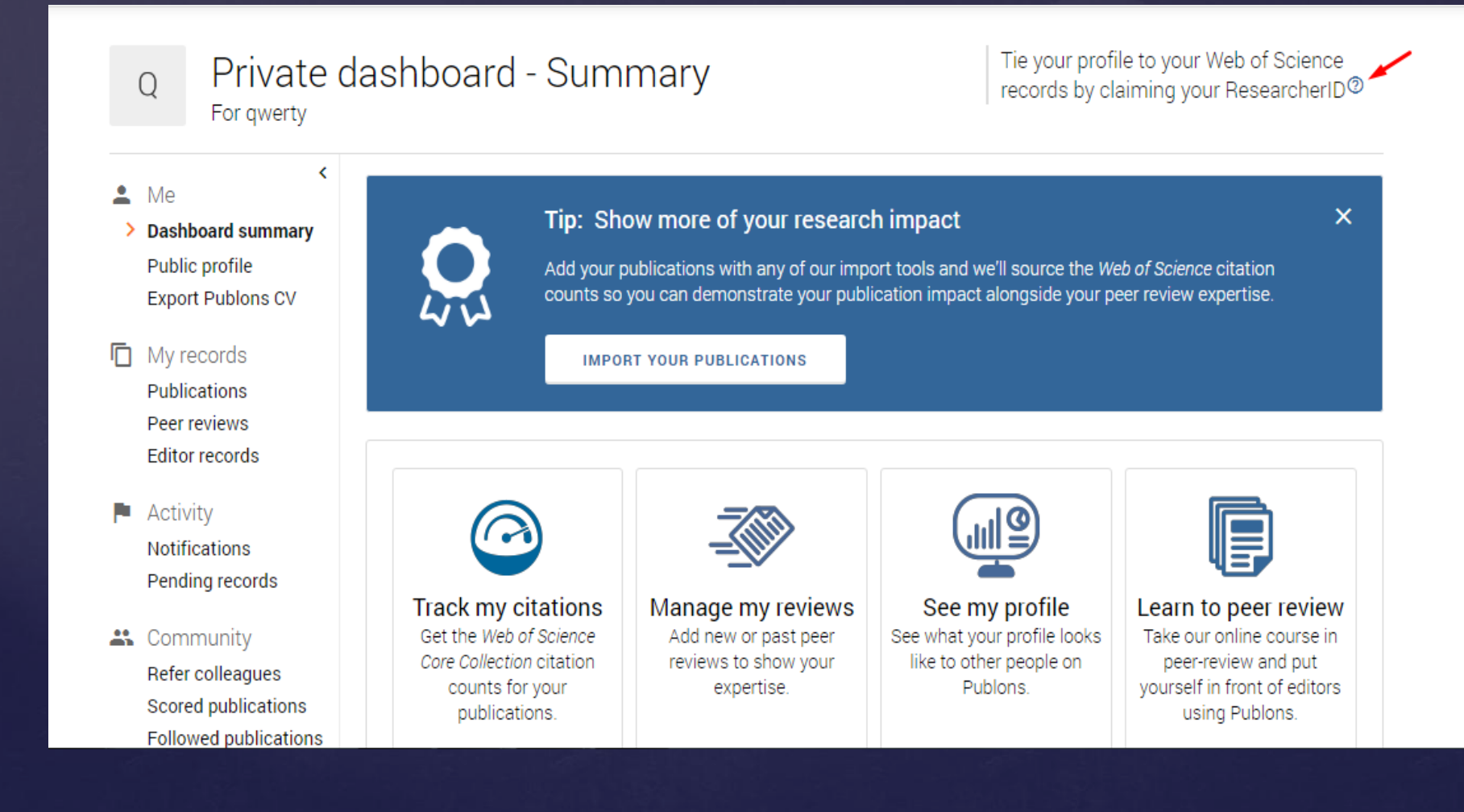

# Після того, як натиснунули на значок «?» переходимо за посиланням «<u>this link»</u>

| p Publons                                                                                                    | Welcome<br>Login                                                                                                    |
|----------------------------------------------------------------------------------------------------|----------------------------------------------------------------------------------------------------|
| Home       Solutions       Forums         How can we help you today?       Enter your search term here       SEARCH                                                                                                    | <ul> <li>New support ticket</li> <li>Check ticket status</li> </ul>                                                                                                    |
| Solution home / ResearcherID comes to Publons / General info How do I get a Web of Science ResearcherID?                                                                                                    | Related Articles <ul> <li>How do I get a Web of Science Research</li> <li>What is my Web of Science ResearcherID?</li> </ul>                                                                |
| Register on Publons and import your Web of Science publications to become eligible for a Web of Science ResearcherID.<br>Each night, Publons assigns a Web of Science ResearcherID to any profiles with one or more <i>Web of Science Core</i><br><i>Collection</i> -indexed publications that do not yet have a ResearcherID. | <ul> <li>How are my publications shown on my pr</li> <li>What is happening to ResearcherID?</li> <li>What is my profile card?</li> <li>Authenticating with Publons: what's chang</li> </ul> |
| Any publications you add to your Publons profile will then be linked to your Web of Science ResearcherID when<br>anyone searches for you on <i>Web of Science</i> . Please allow up to two weeks for changes you make on Publons to be                                                                                         | Why is one of my papers missing its citati                                                                                                    |

#### Після переходу за посиланням вам буде повідомлено про успішне одержання номеру ResearcherID

| publons BROWSE                                                                                  | COMMUNITY FAQ (                                                                             | Q                                                                                           |                                                                                                    | WEB OF<br>SCIENCE                                                                                       |
|-------------------------------------------------------------------------------------------------|---------------------------------------------------------------------------------------------|---------------------------------------------------------------------------------------------|----------------------------------------------------------------------------------------------------|----------------------------------------------------------------------------------------------------|
| Private Dashboard 🕨 Summary                                                                     |                                                                                             |                                                                                             |                                                                                                    |                                                                                                    |
| ? Private das<br>For Віталій Ковальч                                                            | shboard - Sum<br><sup>чук</sup>                                                             | mary                                                                                        | Web of Sc<br>AAI-8870-20                                                                                   | ience ResearcherID <sup>②</sup><br>D20                                                                  |
| <ul> <li>Me</li> <li>Dashboard summary<br/>Public profile<br/>Export verified record</li> </ul> | Add your p<br>counts so                                                                     | w more of your researcl<br>ublications with any of our imp<br>you can demonstrate your publ | <b>h impact</b><br>ort tools and we'll source the <i>Web of</i> S<br>ication impact alongside your peer re | X<br>Science citation<br>view expertise.                                                                |
| My records<br>Publications<br>Peer reviews<br>Editor records                                    | ІМРОГ                                                                                       | RT YOUR PUBLICATIONS                                                                        |                                                                                                    |                                                                                                    |
| <ul> <li>Activity</li> <li>Notifications</li> <li>Pending records</li> </ul>                    | $\bigcirc$                                                                                  |                                                                                             |                                                                                                    |                                                                                                    |
| Community<br>Refer colleagues                                                                   | Track my citations<br>Get the Web of Science<br>Core Collection citation<br>counts for your | Manage<br>Add new<br>reviews t<br>expertise.                                                | ve now been assigned a Web of<br>esearcherID at the top-right of t<br>Publons. yo                          | Science ResearcherID. You can see<br>his page and on your public profile.<br>urself in front of editors |

# Вітаємо, тепер у Вас є профіль в Publons (ResearcherID)

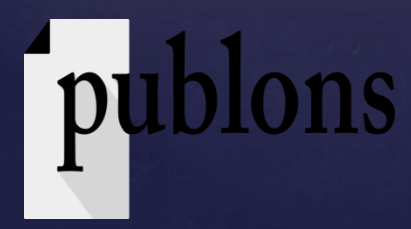

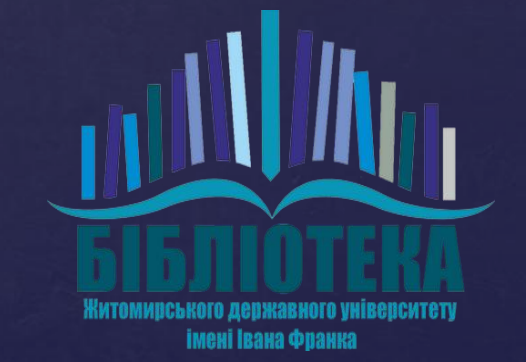

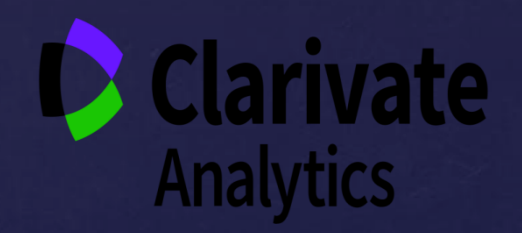